POLARIS Taurus Workshop Ottawa, April 25-29, 2005 Isa Asudeh Part 1

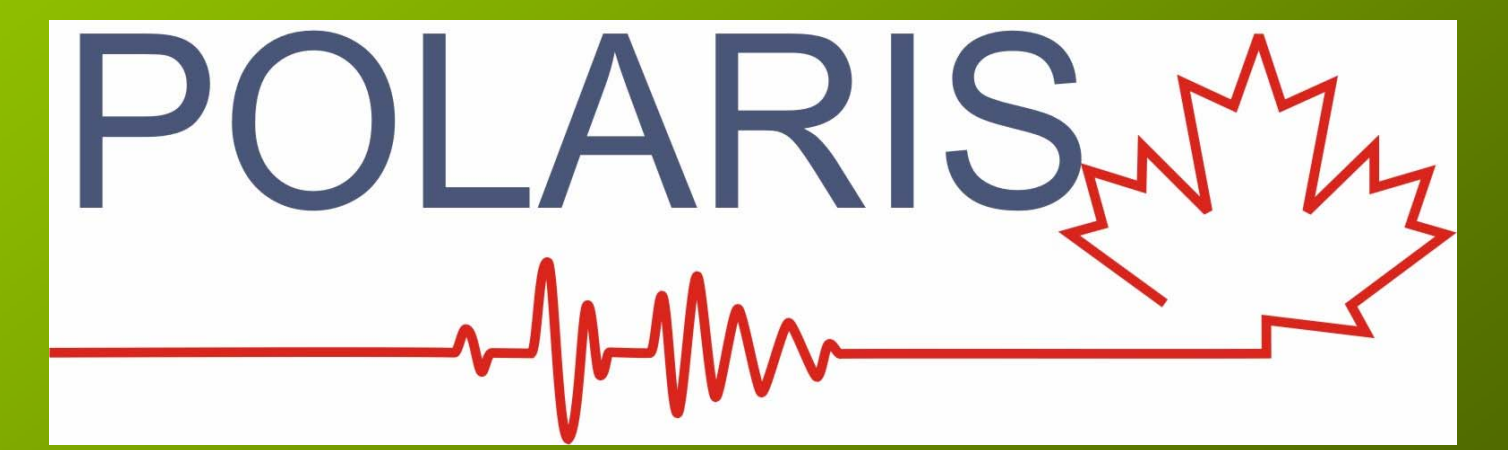

- Day 1, Monday is spent assembling, at least, one full site kit (Vault, battery box, charge controller, GPS, seismometer, etc), and to prepare eight full test benches, one for each participant.
- Day 2, Tuesday, is designed for those who might want a one day crash-course. We will cover the basic Taurus installation, operation and maintenance.
- Day 3, Wednesday. should cover more in-depth field installation issues for Issam and others.
- Day 4, Thursday, is a Nanometrics Day. We will have a Nanometrics professional giving us factory briefing.
- Day 5, Friday, is for consolidation and preparing everything for shipment to the field.

#### **Training Material**

- 1. Taurus with GPS and Internet connection, indoor.
- 2. Laptop PC, connected to Sub-net.
- 3. One fully installed Taurus, outside.
- 4. Taurus User Guide.
- 5. NPtoNMXP User Guide.

#### Startup and Shutdown

#### Startup:

- 1. Insert Hard or Flash disk.
- 2. Connect Seismometer, if any.
- 3. Connect GPS.
- 4. Connect power cable.
- 5. Connect Internet cable.
- 6. Press Center Button On Taurus.

#### Shutdown:

- 1. On UI, go to Shutdown, and click on Shutdown button.
- 2. Wait for the shutdown to complete, then disconnect power cable.

#### Top or Side LED Status

- Off, Powered down.
- Red, Booting.
- Blinking Green: Slow in normal operation and Fast when UI is starting up.
- Blinking Orange: On power-up is normal.
   Otherwise singe of error.
- Blinking Red: Stopped.

#### Ethernet LED Status

- Off: Powered down.
- Orange: Booting.
- Blinking Green: Network is configured and carrier is detected.
- Blinking Orange: Network is not configured.
- Blinking Red: Network is configured but no carrier is found.

**Taurus Basic Configuration:** 

- a. Network IP
- b. UI Time Out.
- c. Running Mode (Buffered or Communication).
- d. Seismometer set up.
- e. GPS timing option.
- f. Network, Station and Component names.
- g. Digitizer setup.
- h. Data storage.
- i. Clean start.

#### a. Taurus and PC Network IP Configuration

 $\overline{\mathbf{v}}$ 

- 1. Power up Taurus, click on Factory Settings, Networking and check Mode. Taurus units are normally shipped in DHCP mode.
- 2. Configure your PC for the Taurus in DHCP mode by setting IP properties to "Obtain an IP address automatically".
- 3. Connect each Taurus to PC and change its "Mode" to Static IP, see next slide.

| Factory Settings | <u> </u>                                                                                                    | SN: 0254 📥 |
|------------------|----------------------------------------------------------------------------------------------------|------------|
| h                | letworking                                                                                                    |            |
| 1                | Mode: DHCP                                                                                                    |            |
| :                | Static IP: 192.168.0.54                                                                                                    |            |
| t .              | Net Mask: 255.255.255.0                                                                                                    |            |
|                  |                                                                                                    |            |
| 3                | Stream to Nags                                                                                                    |            |
| l                | Previous Apply Commit Reset                                                                                                    |            |
|                  |                                                                                                    |            |
|                  | Internet Drotocol (TCD /ID) Droperties                                                                                                    | 2 x        |
|                  | Concel                                                                                                    |            |
|                  | General                                                                                                    | 1          |
|                  | You can get IP settings assigned automatically if your network support<br>capability. Otherwise, you need to ask your network administrator for th | sthis      |
|                  | appropriate IP settings.                                                                                                    |            |
|                  | Obtain an IP address automatically                                                                                                    |            |
|                  | C Use the following IP address:                                                                                                    |            |
|                  | IP address:                                                                                                    | 1          |
|                  | Subnet mask:                                                                                                    |            |
|                  | Default gateway:                                                                                                    |            |
|                  |                                                                                                    |            |
|                  | C Obtain DNS server address automatically                                                                                                    |            |
|                  | Use the following DNS server addresses:                                                                                                    |            |
|                  | Preferred DNS server:                                                                                                    | ]   '      |
|                  | Alternate DNS server:                                                                                                    |            |
|                  |                                                                                                    |            |
|                  | Adva                                                                                                    | nced       |
|                  |                                                                                                    |            |
|                  | ОК                                                                                                    | Cancel     |

#### a. Taurus and PC Network IP Configuration

 $\forall$ 

- In Taurus Factory Settings, Networking, set the Mode to "Static IP" and issue a unique private class IP number for the Taurus, e.g. 192.168.0.SerialNumber.
- Apply and Commit the new IP, restart Taurus
- Configure PC with the same static IP, private class with unique IP 192.168.0.xxx where xxx is a number less than 255 and will be allocated to you at the workshop.

| Factory Settings 💌 |                                                                                                    | SN: 0204 📥                                                             |
|--------------------|----------------------------------------------------------------------------------------------------|------------------------------------------------------------------------|
| Networkin          | lg                                                                                                    |                                                                        |
| Mode:              | Static IP                                                                                                    |                                                                        |
| Static IP:         | 192.168.0.204                                                                                                    |                                                                        |
| Net Mask:          | 255.255.255.0                                                                                                    |                                                                        |
| Stream To I        | Nags                                                                                                    |                                                                        |
| Previous           | Apply Commit Reset                                                                                                  |                                                                        |
|                    | Internet Protocol (TCP/IP) Properties                                                                               | ? ×                                                                    |
|                    | General                                                                                                    |                                                                        |
|                    | You can get IP settings assigned automati<br>capability. Otherwise, you need to ask you<br>appropriate IP settings. | cally if your network supports this<br>r network administrator for the |
|                    | Obtain an IP address automatically                                                                                  |                                                                        |
|                    | • Use the following IP address:                                                                                     |                                                                        |
|                    | IP address:                                                                                                    | 192 . 168 . 0 . 254                                                    |
|                    | Subnet mask:                                                                                                    | 255 . 255 . 255 . 0                                                    |
|                    | Default gateway:                                                                                                    | · · ·                                                                  |
|                    | C Obtain DNS server address automati                                                                                | cally                                                                  |
|                    | Use the following DNS server address                                                                                | ses:                                                                   |
|                    | Preferred DNS server:                                                                                               |                                                                        |
|                    | Alternate DNS server:                                                                                               |                                                                        |
|                    |                                                                                                    |                                                                        |
|                    |                                                                                                    | Advanced                                                               |
|                    |                                                                                                    | OK Cancel                                                              |

#### b. User Interface (UI) Time out

UI time out is set to 10 minutes by factory default to conserve battery.

For workshop, go to Factory Settings, General and increate time out to 120 minutes.

For field use, we will restore the time out to 10 minutes after the workshop.

| $\overline{\nabla}$ | Factory Settings |                             | SN: 0204 |
|---------------------|------------------|-----------------------------|----------|
|                     |                  | General                     |          |
|                     |                  | Ul Time Out [min]: 120      |          |
|                     |                  | Log Verbosity: info         |          |
|                     |                  | 0 duran and                 |          |
|                     |                  | Advanced                    |          |
|                     |                  | Previous Apply Commit Reset |          |
|                     |                  |                             |          |
|                     |                  |                             |          |
|                     |                  |                             |          |
|                     |                  |                             |          |
|                     |                  |                             |          |
|                     |                  |                             |          |
|                     |                  |                             |          |
|                     |                  |                             |          |
|                     |                  |                             |          |
|                     |                  |                             |          |
|                     |                  |                             |          |
|                     |                  |                             |          |
|                     |                  |                             |          |
|                     |                  |                             |          |
|                     |                  |                             |          |
|                     |                  |                             |          |
|                     |                  |                             | 7        |

#### c. Running Modes

Buffered: For low-power, field use where there is no Internet. UI will time-out to conserve power.

Communications: For workshop and locations with Internet access. UI is always on. This option uses more power.

| Factory Setting | 3.▼                                                         | SN: 0204 |
|-----------------|-------------------------------------------------------------|----------|
|                 | Sensor&Timing                                               |          |
|                 | Running Mode: Communications                                |          |
|                 | Soh Report Interval: 60 Seconds 📃 💌                         |          |
|                 | Log Verbosity: INFO                                         |          |
|                 | Calibration Sensor<br>Timing<br>Previous Apply Commit Reset |          |
|                 |                                                             |          |
|                 |                                                             |          |
|                 |                                                             |          |

#### d. Seismometer set up

Factory Settings, Sensor and Timing, Sensor,

Typical for a CMG-40T.

| Factory | Settings 💌             |                    | <b>SN:</b> 0204 |
|---------|------------------------|--------------------|-----------------|
|         | Sensor                 |                    |                 |
|         | Sensor Id:             | 40T                |                 |
|         | SP/LP Mode:            | LP 🔽               |                 |
|         | XYZ/UVW Mode:          | XYZ 🔽              |                 |
|         | Calibration Mode:      | VOLTAGE            |                 |
|         | Output Units:          | m/s/s 💌            |                 |
|         | Sensitivity (V/output) | Jnit):  800.0      |                 |
|         |                        | -                  |                 |
|         | Control Lines Display  | Inresholds         |                 |
|         | Previous               | Apply Commit Reset |                 |
|         |                        |                    |                 |
|         |                        |                    |                 |
|         |                        |                    |                 |
|         |                        |                    |                 |
|         |                        |                    |                 |
|         |                        |                    |                 |
|         |                        |                    |                 |
|         |                        |                    |                 |
|         |                        |                    |                 |
|         |                        |                    |                 |
|         |                        |                    |                 |
|         |                        |                    |                 |
|         |                        |                    |                 |

#### d. Seismometer set up

 $\forall$ 

Factory Settings, Sensor and Timing, Sensor, Display Thresholds,

These control the mass-centering indicator bars in the "Sensor" option.

| Factory Settings               | SN: 0204 📥 |
|--------------------------------|------------|
| Display Thresholds             |            |
| Sensor Power Yellow: 1.000000  |            |
| Sensor Power Red: 4.0          |            |
| Mass Position Yellow: 1.000000 |            |
| Mass Position Red: 4.0         |            |
| Previous Apply Commit Reset    |            |

#### d. Seismometer set up

 $\forall$ 

Factory Settings, Sensor and Timing, Sensor, Control Lines,

These are typical for a Guralp seismometer.

| Factory Settings        |                     | SN: 0204 📥 |
|-------------------------|---------------------|------------|
| Control Lines           |                     |            |
| Assert (On) Level:      | ZERO 💌              |            |
| Deassert (Off) Level:   | HIGH_Z 💌            |            |
| Positive Voltage Level: | PLUS_12             |            |
| Pulse Duration (sec):   | 10 💌                |            |
| Ctrl Line 1 (pin H):    | Mass Center 📃 💌     |            |
| Ctrl Line 2 (pin VV):   | Mass Unlock 📃 💌     |            |
| Ctrl Line 3 (pin G):    | Mass Lock 📃 💌       |            |
| Ctrl Line 4 (pin Z):    | Ch 1 Cal Enable 📃 💌 |            |
| Ctrl Line 5 (pin c):    | Ch 2 Cal Enable 📃 💌 |            |
| Ctrl Line 6 (pin Y):    | Ch 3 Cal Enable 📃 💌 |            |
| Previous                | ly Commit Reset     | ]          |
|                         |                     |            |
|                         |                     |            |

#### e. GPS timing option

Factory Settings, Sensor and Timing, Timing: GPS Duty Cycle Mode is "Always On" since we know Taurus is in Communication mode and power conservation is not critical.

For field use, we will reset timing to "Automatic".

| Factory Setting | s 🔽                  |              |      | SN: 0204 |
|-----------------|----------------------|--------------|------|----------|
|                 | Timing               |              |      |          |
|                 | GPS Duty Cycle Mode: | Always On    | -    |          |
|                 | Correction Mode:     | No Alignment | -    |          |
|                 | VCXO Mode:           | GPS Control  | -    |          |
|                 | Vexo PPM:            | 11.000000    |      |          |
|                 | Previous App         | oly Commit R | eset |          |
|                 |                      |              |      |          |

#### f. Network, Station and Component names

 $\forall$ 

Factory Settings, Naming,

Typical names for POLARIS.

Network name is kept to 2 characters and Station name can have maximum 5 characters to conform to SEED standards.

| Factory Settings            | SN: 0204 🔼 |
|-----------------------------|------------|
| Naming                      |            |
| Network Name: PO            |            |
| Station Name: 204T          |            |
| Channel 1 Name: HHZ         |            |
| Channel 2 Name: HHN         |            |
| Channel 3 Name: HHE         |            |
| Previous Apply Commit Reset |            |
|                             |            |
|                             |            |
|                             |            |

#### g. Digitizer setup

Factory Settings, Digitizer, Main,

The factory defaults are shown here.

| Factory Settings                        | SN: 0204 🦰 |
|-----------------------------------------|------------|
| Main                                    |            |
| Sample Rate (Hz): 100                   |            |
| Output Channels: 3                      |            |
| DC Removal Enabled:                     |            |
| Advanced<br>Previous Apply Commit Reset |            |
|                                         |            |
|                                         |            |
|                                         |            |
|                                         |            |
|                                         |            |
|                                         |            |
|                                         |            |
|                                         |            |
|                                         |            |
|                                         | -          |

#### g. Digitizer setup

| Factory Settings, Digitizer, Front End, | Factory Settings SN: 0204      |
|-----------------------------------------|--------------------------------|
| Typical setting for Guralp CMG-3ESP     | Input Impedance: Low Impedance |
| seismometer.                            | Previous Apply Commit Reset    |
|                                         |                                |
|                                         |                                |
|                                         |                                |
|                                         |                                |
|                                         |                                |

#### h. Data Storage

#### Configuration, Storage

Recreate the store ONLY at the start of a new project and AFTER old store data are backed up.

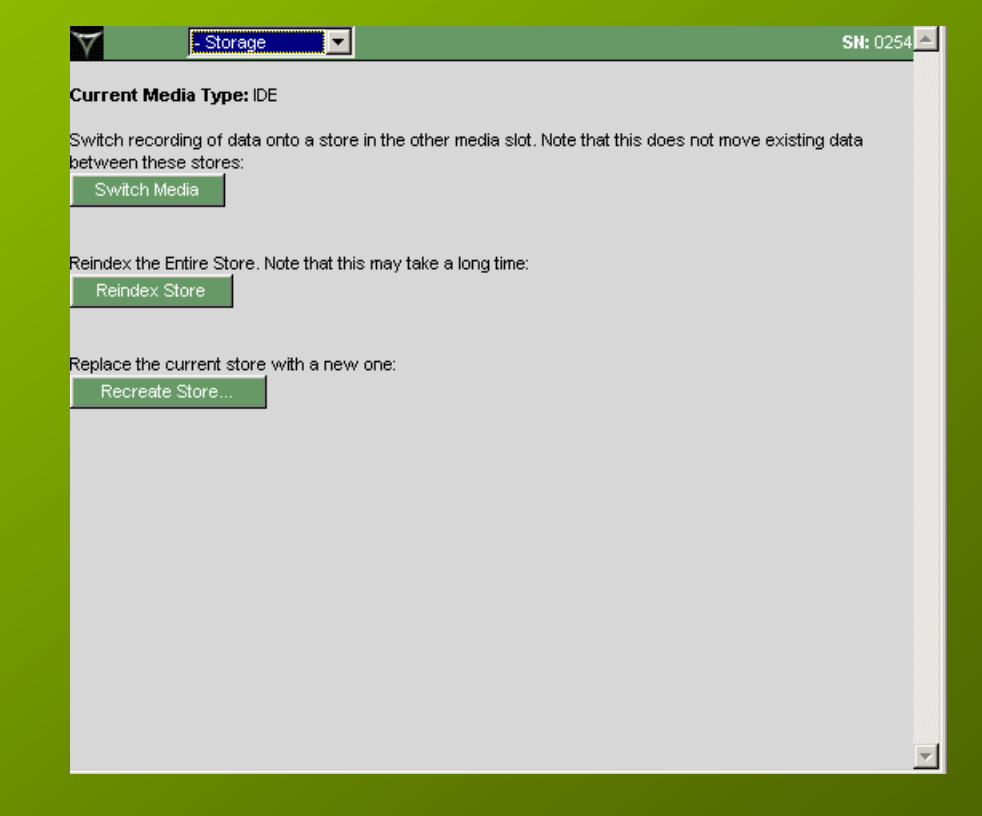

#### h. Data Storage

#### Configuration, Storage

Note additional warning before proceeding.

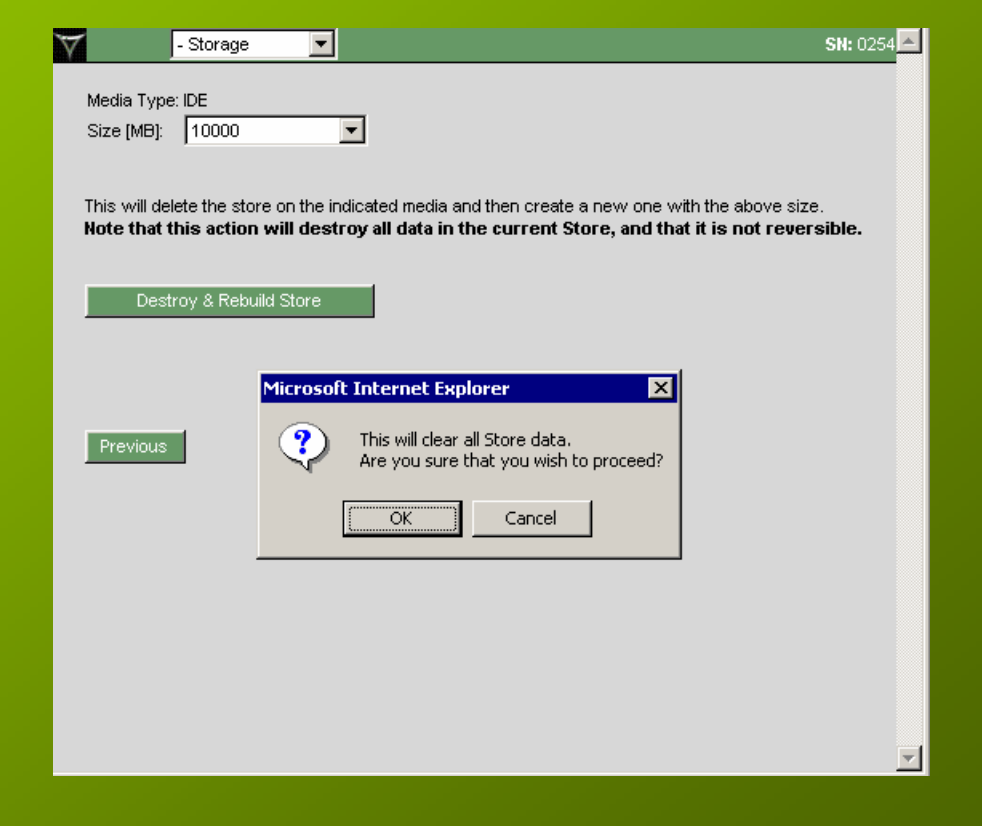

#### h. Data Storage

#### Configuration, Storage

From here on, new data will be stored in a "clean" storage file.

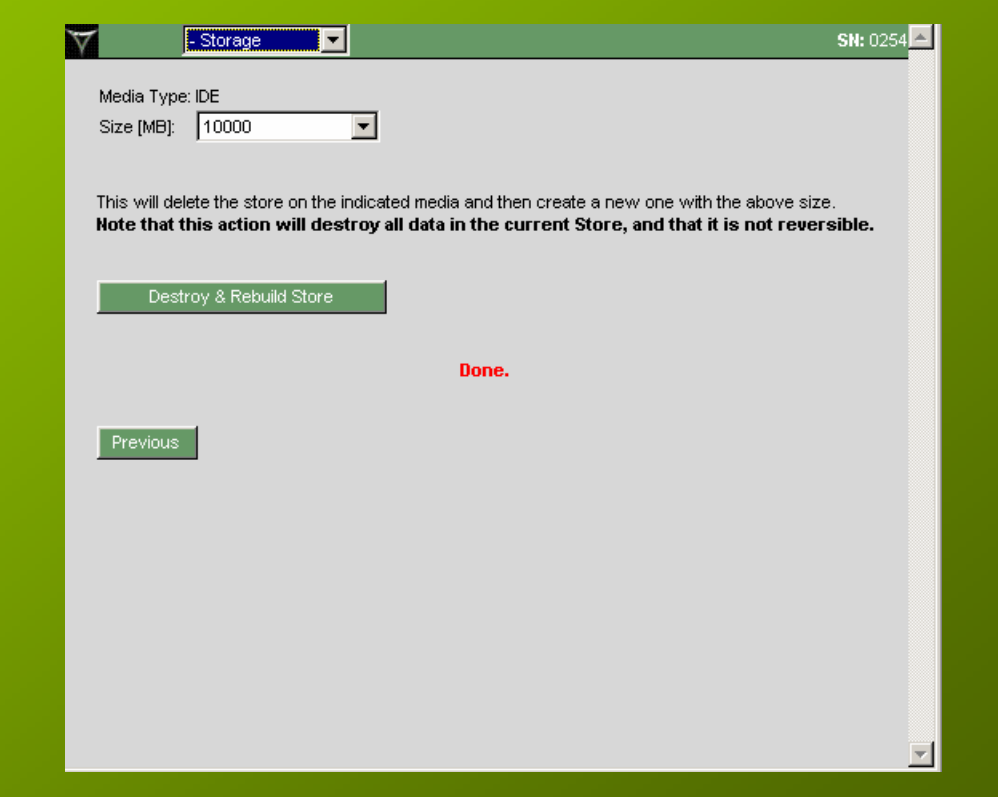

#### i. Clean start

 $\overline{\mathbf{V}}$ 

#### Data Availability, Text Mode

Just about 5 minutes after Storage is re-configured, there should be no Gaps or Time Tears in the data.

In ideal recording, there should never be Gaps or Time Tears after months of recording.

| Data Availability 🔽                           |      |               |                   | SN: 0254 📥 |
|-----------------------------------------------|------|---------------|-------------------|------------|
| Data <u>Other</u>                             |      |               |                   |            |
| Channel<br>Available Time Range               | Gaps | Time<br>Tear: | : % of<br>s Total |            |
| Taurus0254/ts1/                               | 0    | 0             | 11.7%             |            |
| 2005-04-19 14:40:10                           |      |               | 4.0m              |            |
| to 2005-04-19 14:45:06                        |      |               | 4.90              |            |
| Taurus0254/ts2/                               | 0    | 0             | 11.7%             |            |
| 2005-04-19 14:40:10<br>to 2005-04-19 14:45:06 |      |               | 4.9m              |            |
| Taurus0254/ts3/                               | 0    | 0             | 11.7%             |            |
| 2005-04-19 14:40:10                           |      |               | 4.0m              |            |
| to 2005-04-19 14:45:06                        |      |               | 4.30              |            |
| <u>Refresh Month Week Today</u>               |      |               |                   |            |

Ψ.

Monitoring Taurus:

Next few slides show typical Taurus screens:

- 1. Current Status
- 2. Timing.
- 3. GPS Map.
- 4. Sensor.
- 5. Data Availability.
- 6. System Info.

#### **Current Status:**

The "main" page of Taurus website showing vital signs.

This Taurus is in "Communications" mode connected to a 40T seismometer. Its average power use is 2.6 W. We will see later on that the average power use in "Buffered" mode is only 1.5 W.

| Current Status |                  |                                                                                                    | SN: 0204 🦰 |
|----------------|------------------|----------------------------------------------------------------------------------------------------|------------|
|                | <br>Mode:        | Communications                                                                                                    |            |
|                | Channels:        | 3 @ 100 sps                                                                                                    |            |
|                | Store:           | 26.1% of 9.76 G                                                                                                    |            |
|                | Store Time Left: | 149.3 Days                                                                                                    |            |
|                | IP:              | 192.168.0.204                                                                                                    |            |
|                | Time:            | 2005-04-20 11:39:24                                                                                                    |            |
|                | Battery: 13.3 V  | Power: 2.6 W                                                                                                    |            |
|                | Temp: 18.0° C    | Packets: 1065215                                                                                                    |            |
|                | Timing OK Dool   | r Closed Recording                                                                                                    |            |
|                | Z                |                                                                                                    |            |
|                |                  | Barris and a state of the second second second second second second second second second second second second s                                                                                                    |            |
|                |                  | and an an and a second second se |            |
|                |                  |                                                                                                    |            |
|                | 11:38            | 10 <sup>–</sup> 20                                                                                                    |            |
|                | E                |                                                                                                    |            |
|                |                  |                                                                                                    |            |
|                | 11:38 P          | 20                                                                                                    |            |
|                |                  |                                                                                                    |            |
|                |                  |                                                                                                    |            |
|                |                  |                                                                                                    |            |
|                |                  |                                                                                                    |            |
|                |                  |                                                                                                    |            |
|                |                  |                                                                                                    |            |
|                |                  |                                                                                                    |            |
|                |                  |                                                                                                    | <b>_</b>   |

Timing: GPS Duty Cycle was configured to "Always On" and System Clock shows Fine Lock with Time Error in ns range.

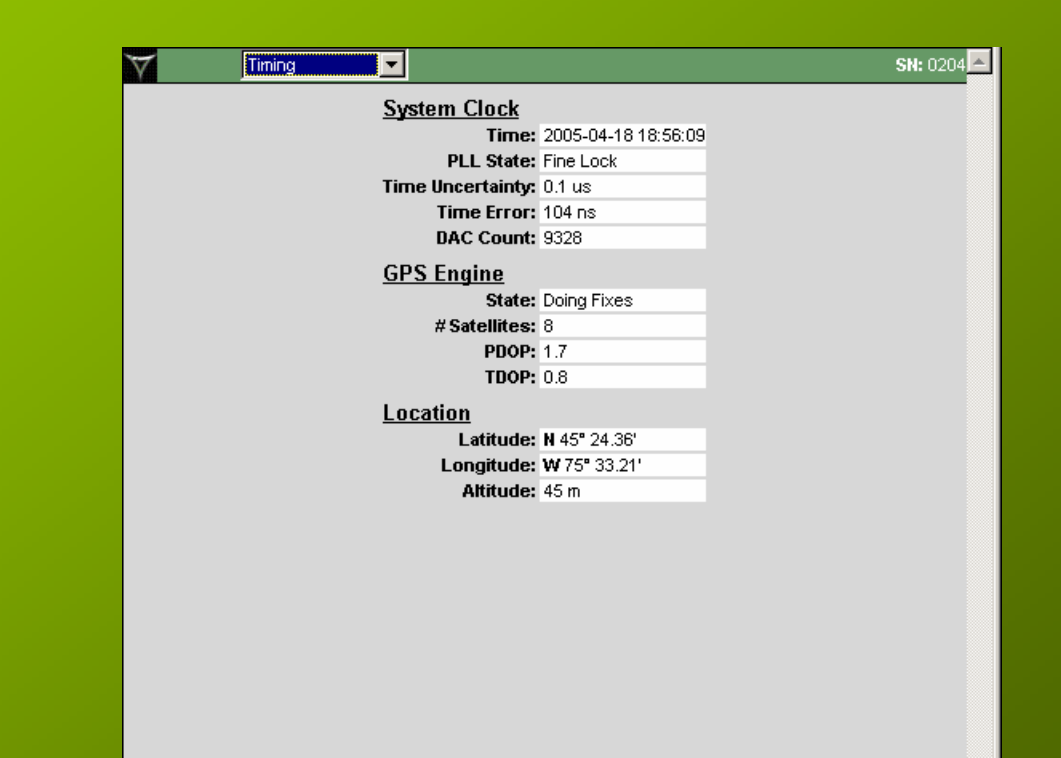

# GPS Map: GPS is Always On and shows good coverage.

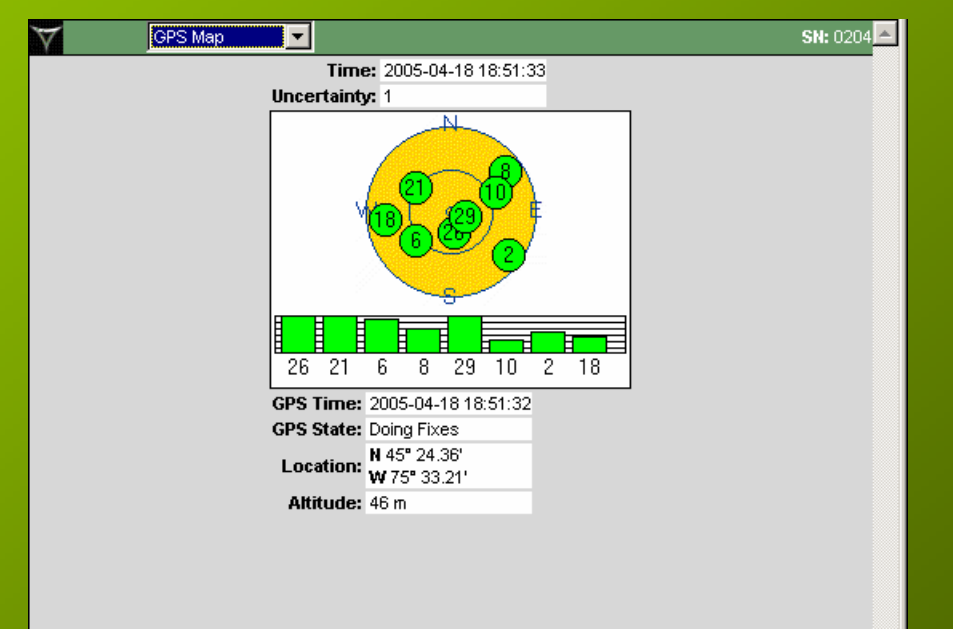

#### Sensor,

Showing waveform and mass-centering bars.

This Taurus is connected to a 40T seismometer with no mass-centering option.

| Sensor                        | SN: 0204 📥 |
|-------------------------------|------------|
| Center M1: 1.01V              |            |
| Mass Lock M2: 0.56V           |            |
| Unlock M3: -2.55V             |            |
| Sensor On Off 0.623 W         |            |
| Sensitivity 3 cnts/( m/s/s)   |            |
| Calibration Start Abort Setup |            |
| Time: 30s 💌 Scale: Auto 💌     |            |
| Pause Show One                |            |
|                               |            |
|                               |            |
|                               |            |
| 18:48 JU 10 JU 20             |            |

#### Data Availability,

Monthly view shows good data April 12-17. April 11 is starting day and data are incomplete, April 18 has full data, up to this time.

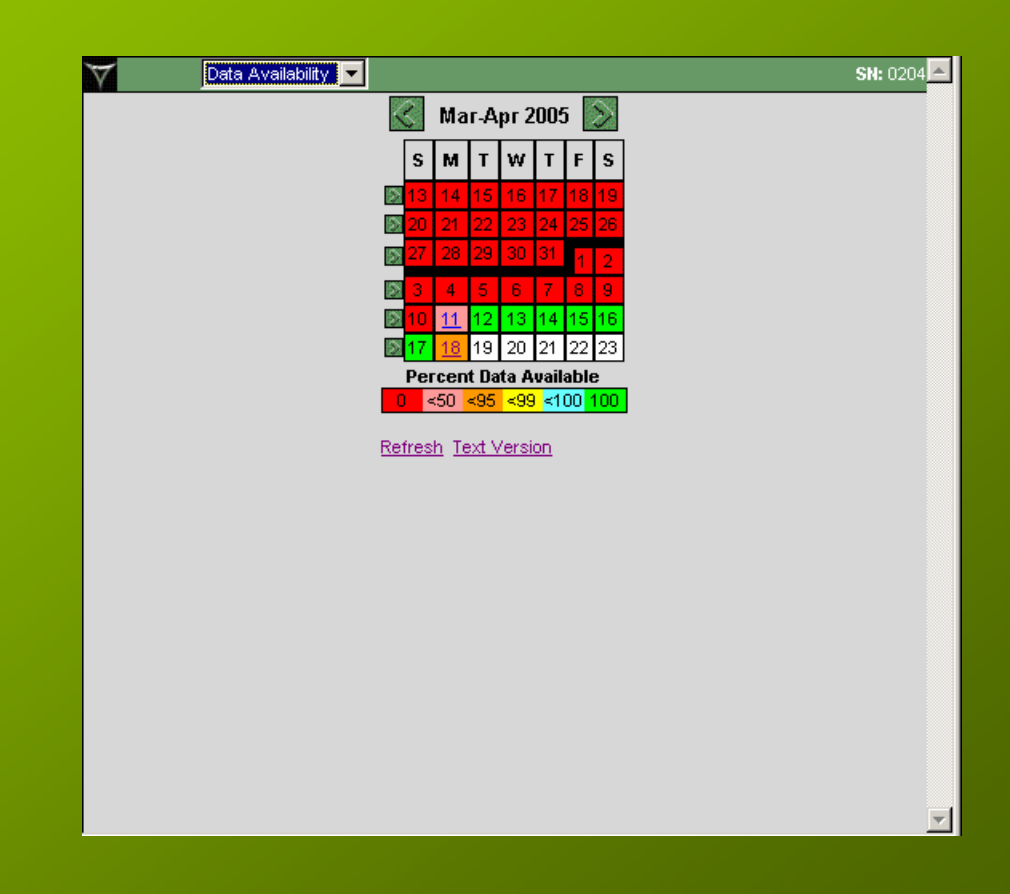

### Data Availability, Text Version,

Shows only one Time Tear.

| 🗸 Data Availability 🔽                                |      |              |                   |
|------------------------------------------------------|------|--------------|-------------------|
| Data <u>Other</u>                                    |      |              |                   |
| Channel<br>Available Time Range                      | Gaps | Time<br>Tear | e % of<br>s Total |
| Taurus0204/ts1/                                      | 0    | 1            | 5.9%              |
| 2005-04-11 18:28:36<br>to 2005-04-18 19:05:59        |      |              | 7.0d              |
| Taurus0204/ts2/                                      | 0    | 1            | 5.8%              |
| 2005-04-11 18:28:36<br>to 2005-04-18 19:06:00        |      |              | 7.0d              |
| Taurus0204/ts3/                                      | 0    | 1            | 5.9%              |
| 2005-04-11 18:28:36<br>to 2005-04-18 19:06:00        |      |              | 7.0d              |
| <u>Refresh</u> <u>Month</u> <u>Week</u> <u>Today</u> |      |              |                   |

Data Availability, Text Version,

Shows only one Time Tear at the start of this recording on April 11. 

 ✓
 Channel Data
 SN: 0204

 Taurus0204/ts1/
 5.9% of Used Space in Store
 2005-04-11 18:28:36

 to 2005-04-11 18:28:36
 to 2005-04-18 19:07:26

 Gap Tolerance:
 none
 ✓

 I Gaps
 Gap Start Time
 Pkts
 Duration

 2005-04-11 18:29:26
 0
 00:00:02.050

 Refresh
 All Channels
 Month
 Week
 Today

# Data Availability, Click on April 18,

Shows data for today are good, so far.

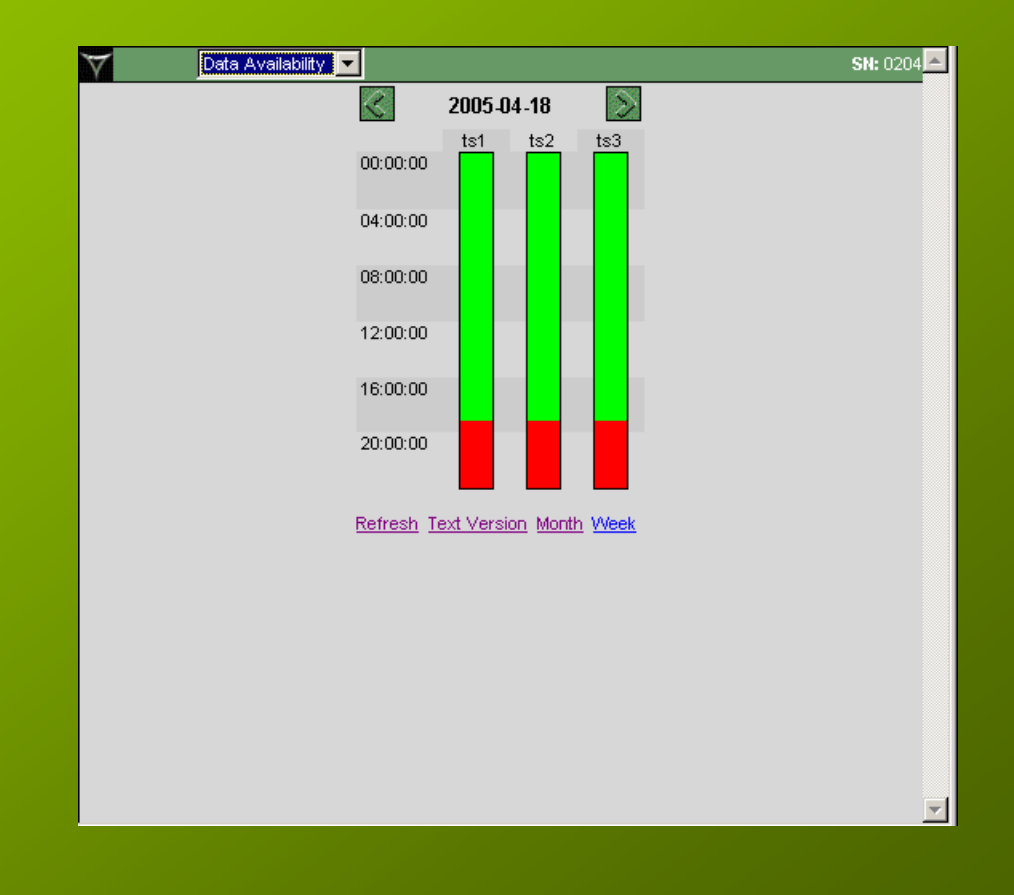

#### System Info

Shows we are running Taurus Product Version 1.01.08.

| Everence         Site           Firmware Hardware         Taurus Product V: 1.01.08           Digital Processor V: 1.01.05         Date: 2005-03-23 16:11:04           Signal Processor V: 1.01         Date: 2005-02-04 20:01:26           Power Manager V: 0.50.00         Date: 2005-03-07 22:06:25           Filter Coefficients V: 1.00         Date: 2004-09-13 13:49:06           Fpga         V: 0.68           Date: 2005-03-07 20:57:45         Flash Boot System V: 0.48 NMX 0.0.18           Root File System V: 0.48 NMX 0.0.18         Root File System V: 0.48 NMX 0.0.27           Kernel         V: 2.4:24-NMX-0.0.24           Taurus Server         V: 1.01.18 | System In |                                       | <b>ຣທ</b> - ດວງ |
|----------------------------------------------------------------------------------------------------|-----------|---------------------------------------|-----------------|
| Taurus Product V: 1.01.08         Digital Processor V: 1.01.05         Date:       2005-03-23 16:11:04         Signal Processor V: 1.01         Date:       2005-02-04 20:01:26         Power Manager       V: 0.50.00         Date:       2005-03-07 22:06:25         Filter Coefficients V: 1.00       Date:         Date:       2004-09-13 13:49:06         Fpga       V: 0.68         Date:       2005-03-07 20:57:45         Flash Boot System V: 0.4.8 NMX 0.0.18         Root File System       V: 0.4.8 NMX 0.0.27         Kernel       V: 2.4.24-NMX-0.0.24         Taurus Server       V: 1.01.18                                                                       |           | Firmware Hardware                     | 34. 02          |
| Taurus Product V: 1.01.08         Digital Processor         Date:       2005-03-23 16:11:04         Signal Processor       V: 1.01         Date:       2005-02-04 20:01:26         Power Manager       V: 0.50.00         Date:       2005-03-07 22:06:25         Filter Coefficients       V: 1.00         Date:       2004-09-13 13:49:06         Fpga       V: 0.68         Date:       2005-03-07 20:57:45         Flash Boot System V: 0.4.8 NMX 0.0.18         Root File System       V: NMX-0.0.27         Kernel       V: 2.4.24-NMX-0.0.24         Taurus Server       V: 1.01.18                                                                                        |           |                                       |                 |
| Digital Processor       V:       1.01.05         Date:       2005-03-23 16:11:04         Signal Processor       V:       1.01         Date:       2005-02-04 20:01:26         Power Manager       V:       0.50.00         Date:       2005-03-07 22:06:25         Filter Coefficients       V:       1.00         Date:       2004-09-13 13:49:06         Fpga       V:       0.68         Date:       2005-03-07 20:57:45         Flash Boot System V:       0.4.8 NMX 0.0.18         Root File System       V:       NMX-0.0.27         Kernel       V:       2.4.24-NMX-0.0.24         Taurus Server       V:       1.01.18                                                   |           | Taurus Product V: 1.01.08             |                 |
| Date:       2005-03-23 16:11:04         Signal Processor       V: 1.01         Date:       2005-02-04 20:01:26         Power Manager       V: 0.50.00         Date:       2005-03-07 22:06:25         Filter Coefficients       V: 1.00         Date:       2004-09-13 13:49:06         Fpga       V: 0.68         Date:       2005-03-07 20:57:45         Flash Boot System       V: 0.48 NMX 0.0.18         Root File System       V: 2.4:24-NMX-0.0.24         Taurus Server       V: 1.01.18                                                                                                    |           | Digital Processor V: 1.01.05          |                 |
| Signal Processor       V: 1.01         Date:       2005-02-04         Power Manager       V: 0.50.00         Date:       2005-03-07         2015       Filter Coefficients         V:       1.00         Date:       2004-09-13         13:49:06         Fpga       V:         Date:       2005-03-07         2015       Filter Coefficients         V:       0.68         Date:       2005-03-07         2015       V:         Flash Boot System       V:         NMX 0.0.18       Root File System         Root File System       V:         2.4.24-NMX-0.0.24       Taurus Server         Upload Download       V:                                                             |           | Date: 2005-03-23 16:11:04             |                 |
| Date:       2005-02-04       20:1:26         Power Manager       V:       0.50.00         Date:       2005-03-07       22:06:25         Filter Coefficients       V:       1.00         Date:       2004-09-13       13:49:06         Fpga       V:       0.68         Date:       2005-03-07       20:57:45         Flash Boot       System V:       0.48 NMX 0.0.18         Root File System       V:       2.4.24-NMX-0.0.24         Taurus Server       V:       1.01.18                                                                                                    |           | Signal Processor V: 1.01              |                 |
| Power Manager       V:       0.50.00         Date:       2005-03-07       22:06:25         Filter Coefficients       V:       1.00         Date:       2004-09-13       13:49:06         Fpga       V:       0.68         Date:       2005-03-07       20:57:45         Flash Boot System       V:       0.48 <nmx 0.0.18<="" td="">         Root File       V:       2.4.24+NMX-0.0.24         Taurus Server       V:       1.01.18</nmx>                                                                                                    |           | Date: 2005-02-04 20:01:26             |                 |
| Date:       2005-03-07       22:06:25         Filter Coefficients       V: 1.00         Date:       2004-09-13       13:49:06         Fpga       V: 0.68         Date:       2005-03-07       20:57:45         Flash Boot       System V: 0.4.8 NMX 0.0.18         Root File       V: 0.4.8 NMX 0.0.18         Root File       V: 2.4.24-NMX-0.0.24         Taurus Server       V: 1.01.18                                                                                                    |           | Power Manager V: 0.50.00              |                 |
| Filter Coefficients       V: 1.00         Date:       2004-09-13 13:49:06         Fpga       V: 0.68         Date:       2005-03-07 20:57:45         Flash Boot System V:       0.4.8 NMX 0.0.18         Root File System       V: NMX-0.0.27         Kernel       V: 2.4.24-NMX-0.0.24         Taurus Server       V: 1.01.18                                                                                                    |           | Date: 2005-03-07 22:06:25             |                 |
| Date:       2004-09-13 13:49:06         Fpga       V:       0.68         Date:       2005-03-07       20:57:45         Flash Boot System V:       0.4.8 NMX 0.0.18         Root File System       V:       0.4.8 NMX 0.0.27         Kernel       V:       2.4.24-NMX-0.0.24         Taurus Server       V:       1.01.18                                                                                                    |           | Filter Coefficients V: 1.00           |                 |
| Fpga         V:         0.68           Date:         2005-03-07         20:57:45           Flash Boot System V:         0.4.8 NMX 0.0.18           Root File System         V:         NMX-0.0.27           Kernel         V:         2.4.24-NMX-0.0.24           Taurus Server         V:         1.01.18                                                                                                    |           | Date: 2004-09-13 13:49:06             |                 |
| Date:         2005-03-07         20:57:45           Flash Boot System V:         0.4.8 NMX 0.0.18           Root File System         V:         NMX-0.0.27           Kernel         V:         2.4.24-NMX-0.0.24           Taurus Server         V:         1.01.18                                                                                                    |           | Fpga V: 0.68                          |                 |
| Flash Boot System V: 0.4.8 NMX 0.0.18Root File SystemV: NMX-0.0.27KernelV: 2.4.24-NMX-0.0.24Taurus ServerV: 1.01.18Upload Download                                                                                                    |           | Date: 2005-03-07 20:57:45             |                 |
| Root File System       V:       NMX-0.0.27         Kernel       V:       2.4.24-NMX-0.0.24         Taurus Server       V:       1.01.18         Upload Download       V       1.01.18                                                                                                    |           | Flash Boot System V: 0.4.8 NMX 0.0.18 |                 |
| Kernel V: 2.4.24-NMX-0.0.24<br>Taurus Server V: 1.01.18<br>Upload Download                                                                                                    |           | Root File System V: NMX-0.0.27        |                 |
| Taurus Server V: 1.01.18 Upload Download                                                                                                    |           | Kernel V: 2.4.24-NMX-0.0.24           |                 |
| Upload Download                                                                                                    |           | Taurus Server V: 1.01.18              |                 |
|                                                                                                    |           | Lipload Dowpload                      |                 |
|                                                                                                    |           |                                       |                 |
|                                                                                                    |           |                                       |                 |

Next few slides show Taurus performance at warm and cold temperatures and its average power use during a month of operation.

The Taurus is installed outside in a battery box and using a hard disk. GPS is in duty cycle and on every 30 minutes.

Taurus is running in Buffered mode and is connected to a CMG-40T seismometer.

# Taurus SOH data showing that in the first 0.22 hours of operation, TCP is still on and using power.

| Hours | Temperature | BatteryVoltage | SensorCurrent | TcpCurrent | TdpCurrent | Power |
|-------|-------------|----------------|---------------|------------|------------|-------|
| 0.00  | 20.95639    | 13261          | 50            | 90         | 70         | 1591  |
| 0.02  | 21.167786   | 13261          | 51            | 94         | 63         | 1512  |
| 0.03  | 20.904602   | 13261          | 45            | 92         | 71         | 1538  |
| 0.05  | 20.843292   | 13261          | 48            | 98         | 68         | 1538  |
| 0.07  | 20.775665   | 13261          | 51            | 90         | 72         | 1631  |
| 0.08  | 21.107544   | 13274          | 45            | 84         | 67         | 1487  |
| 0.10  | 20.983887   | 13274          | 51            | 85         | 69         | 1593  |
| 0.12  | 20.799957   | 13274          | 50            | 86         | 69         | 1580  |
| 0.13  | 21.250214   | 13261          | 45            | 101        | 69         | 1512  |
| 0.15  | 20.988098   | 13274          | 52            | 85         | 68         | 1593  |
| 0.17  | 21.178345   | 13261          | 51            | 86         | 70         | 1605  |
| 0.18  | 21.174133   | 13220          | 50            | 210        | 68         | 1560  |
| 0.20  | 21.14981    | 13261          | 52            | 110        | 74         | 1671  |
| 0.22  | 21.0029     | 13261          | 45            | 97         | 75         | 1591  |

April 25, 05

#### SOH graph shows drop in Taurus current after TCP is turned off.

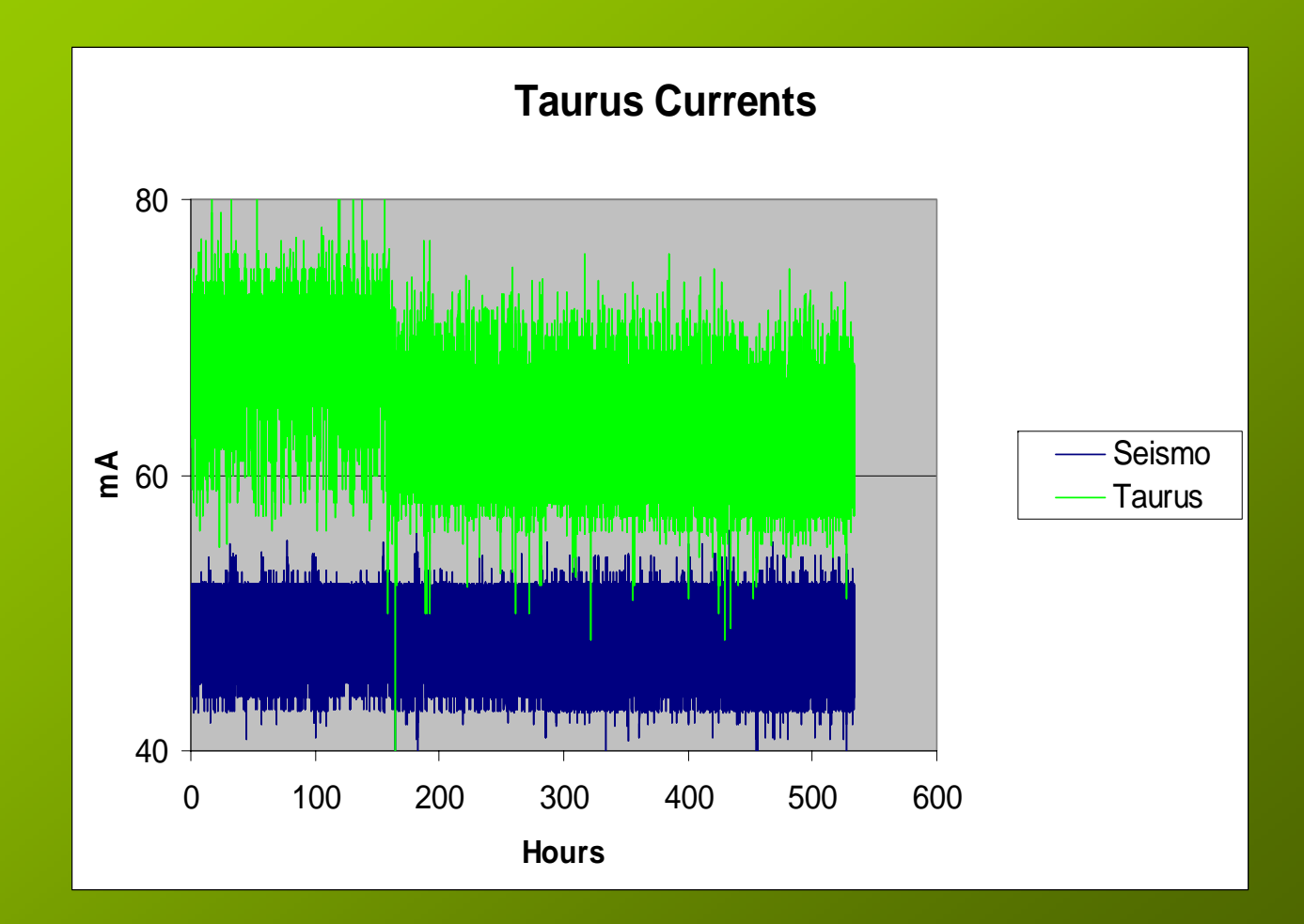

SOH graph shows Taurus average power use in Buffered mode over 20 days. A CMG-40T seismometer is used, GPS is turned on every 30 minutes.

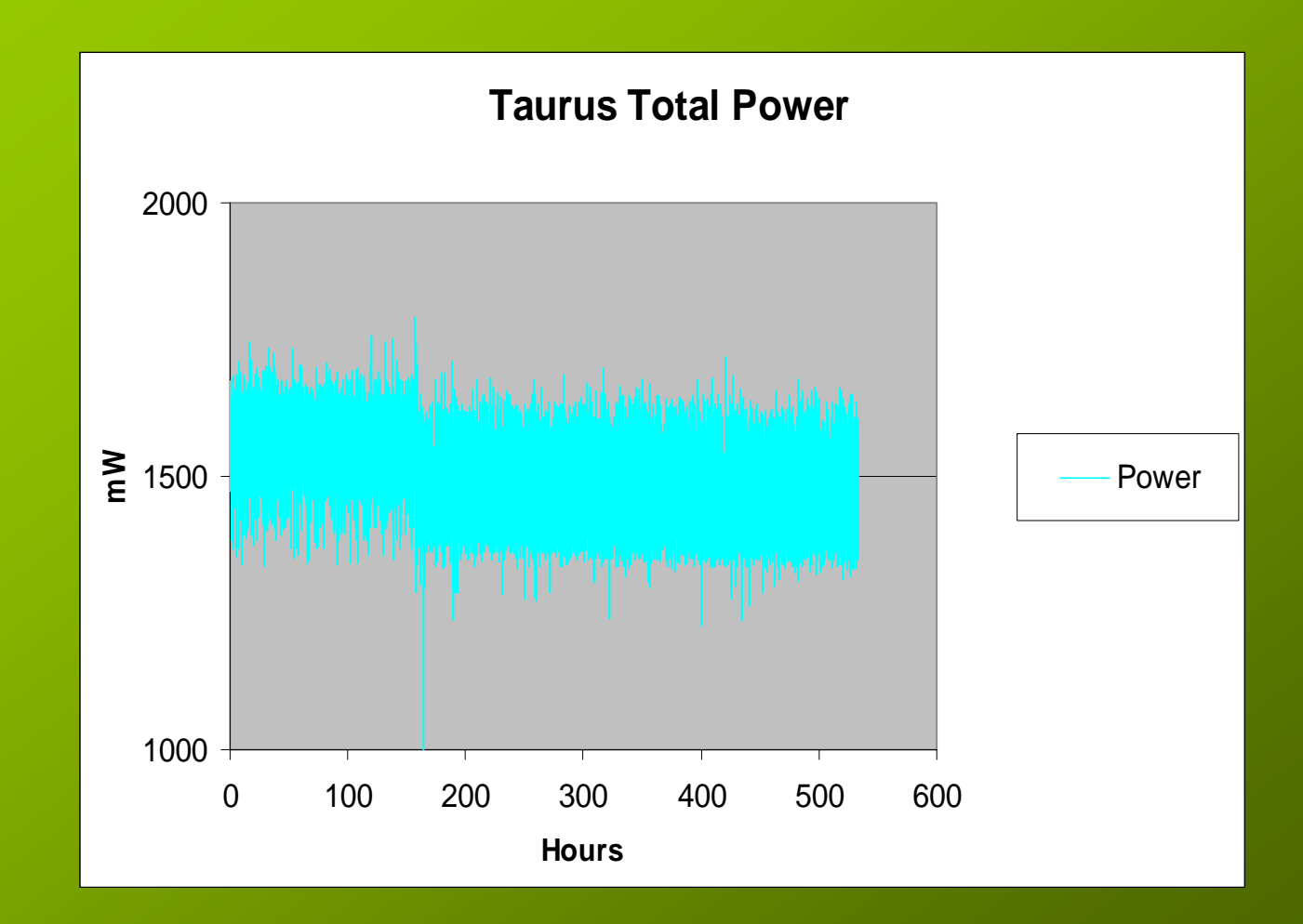

SOH graph shows Taurus average temperature in its first 20 days of operation, for a Taurus installed outside in a battery box.

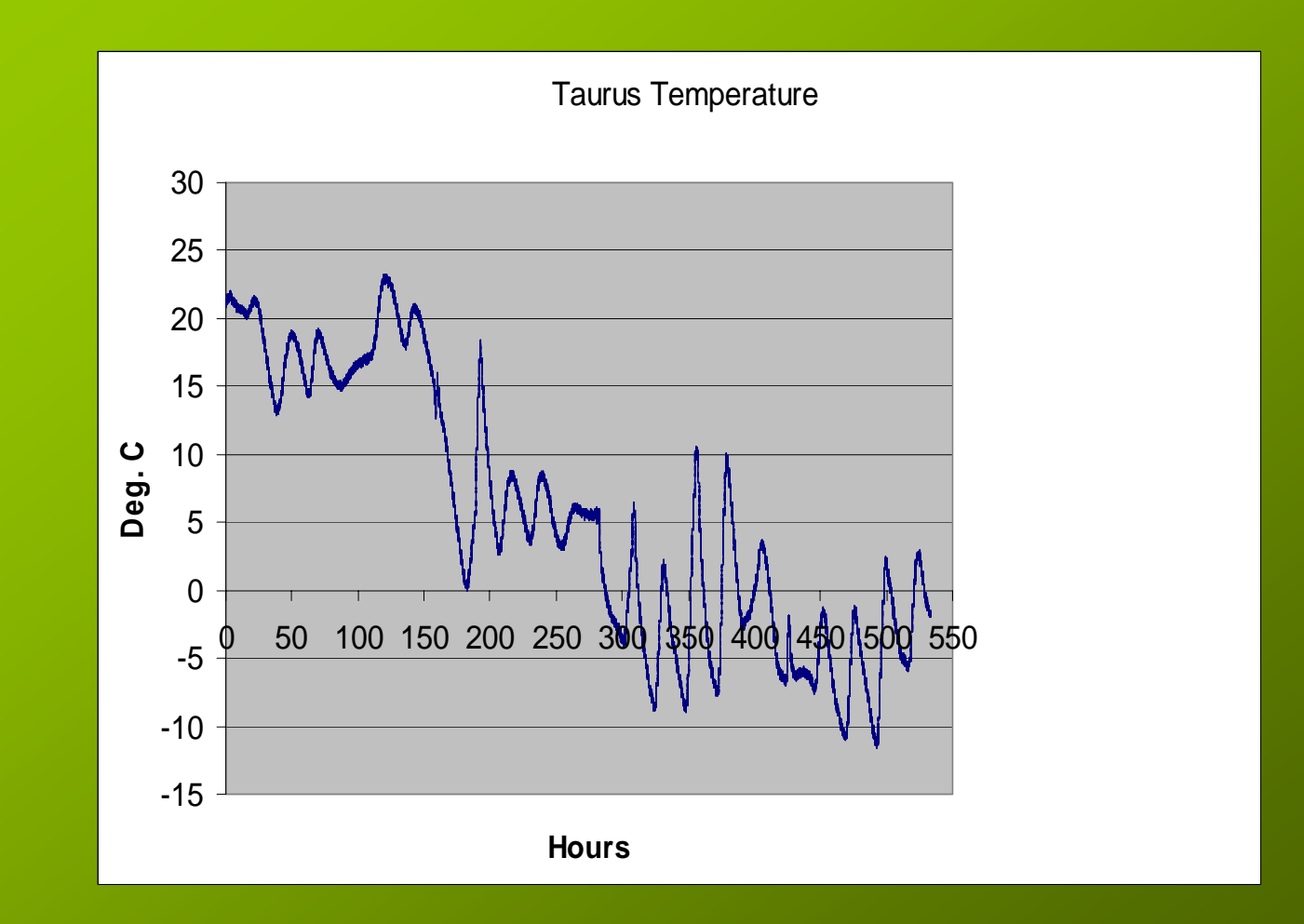

SOH graph shows Taurus average temperature in its last 6 days of operation. The Taurus with hard disk has worked well in temperature variations.

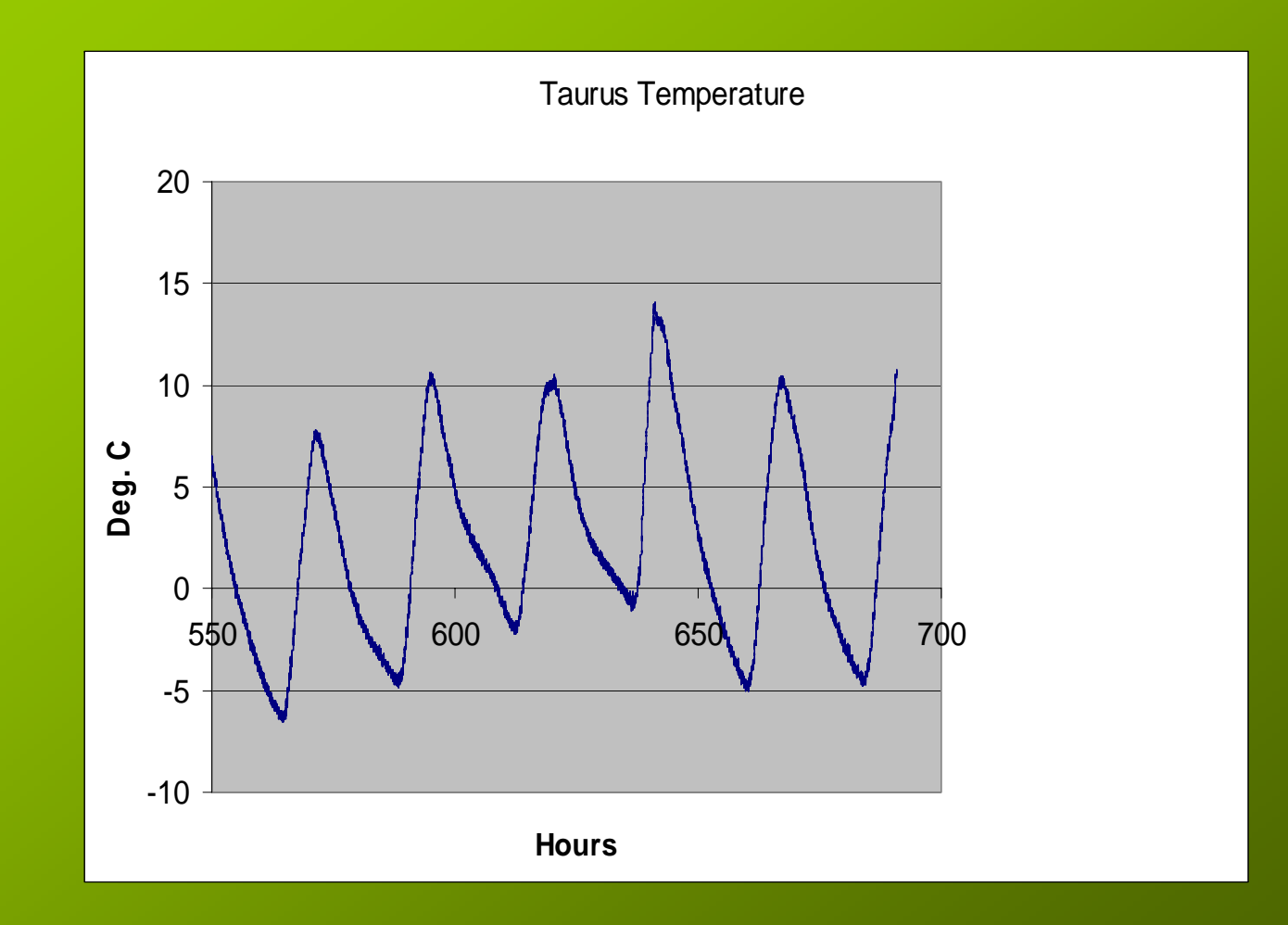

Next few slides show Taurus power use over a 24 hours cycle.

The Taurus is installed inside and is using a hard disk. GPS is in duty cycle and on every 30 minutes.

Taurus is running in Buffered mode and is connected to a CMG-3ESP seismometer.

#### Average sensor power use was only 0.67 W.

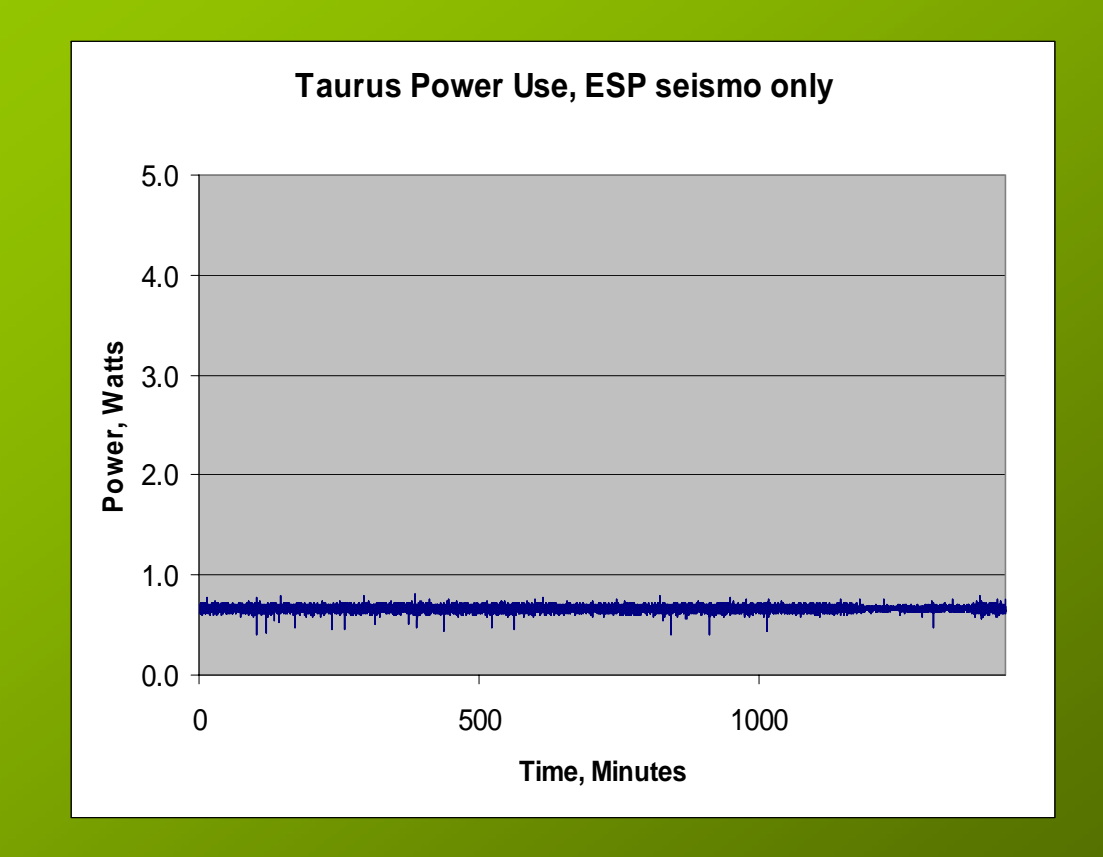

Average Taurus power use was only 0.86 W. Spikes in power happen during disk writes and GPS engine "on" periods.

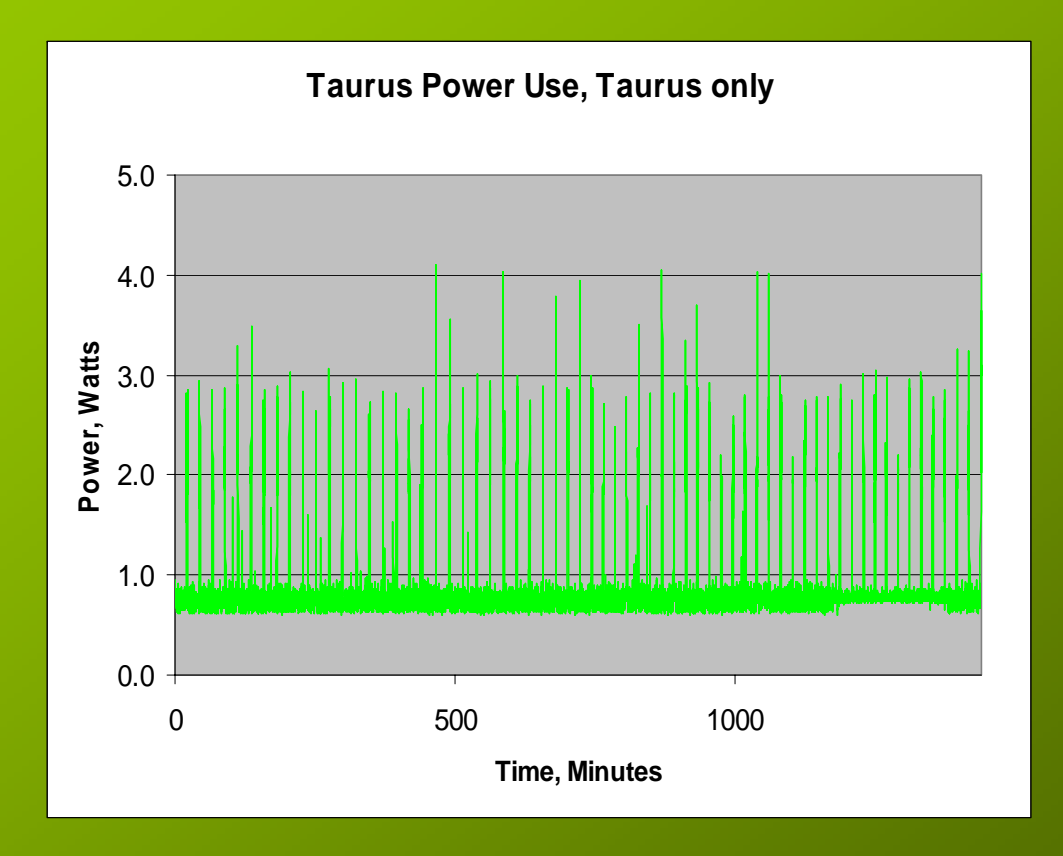

Average total power use was only 1.53 W. Spikes in power happen during disk writes and GPS engine "on" periods.

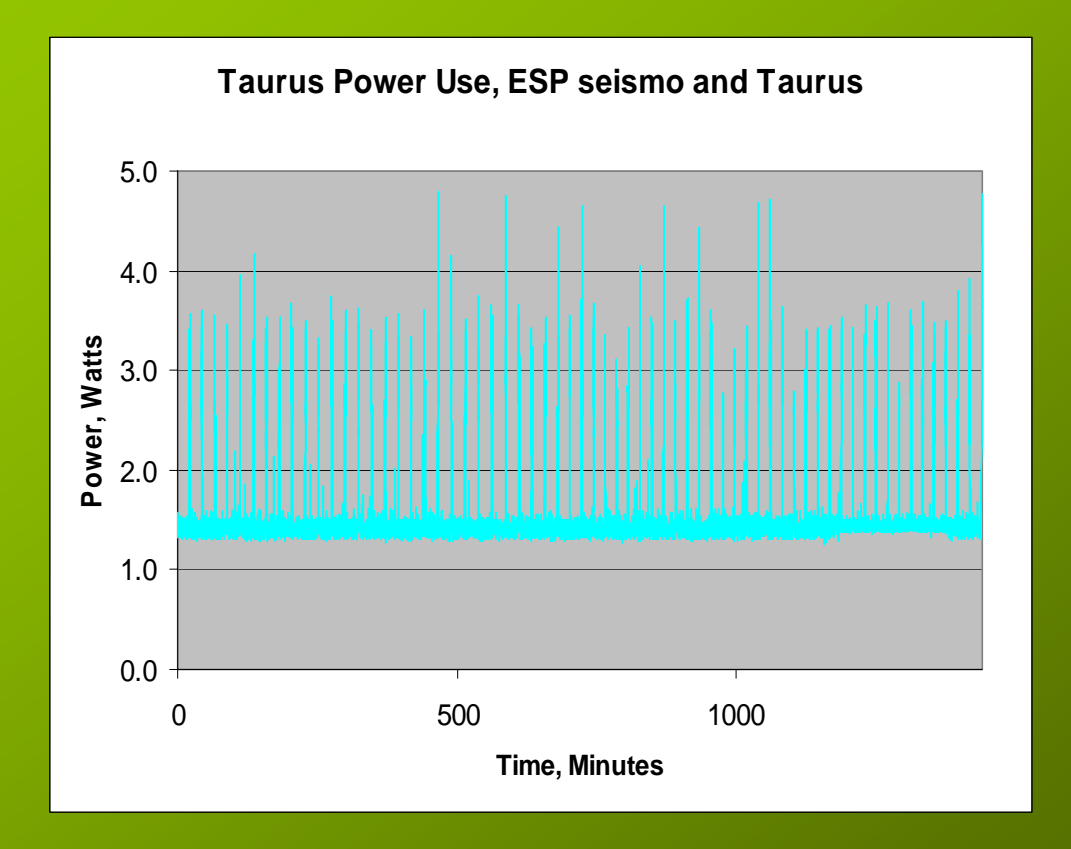

Spikes in power happen about every 20 minutes, in this case. They depend on frequency of disk writes, GPS "on", etc.

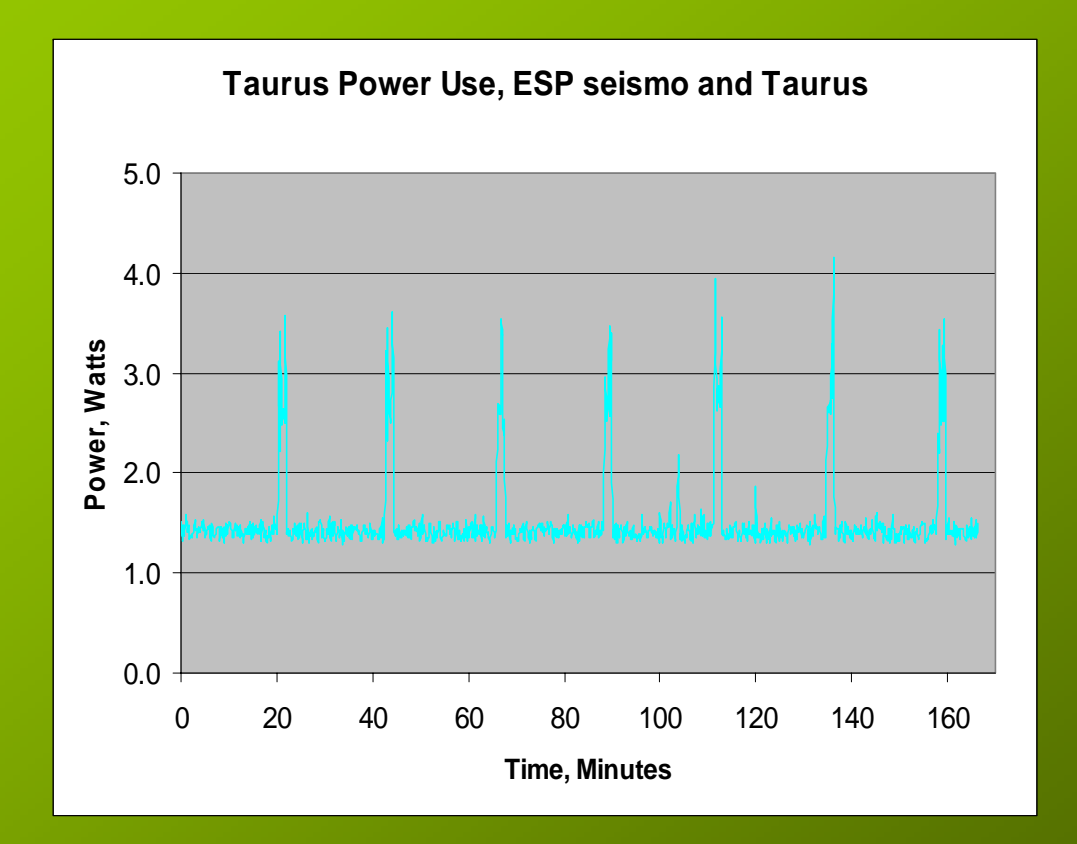

During a spike in power use lasting about 2 minutes, in this case, power usage is about twice the average power.

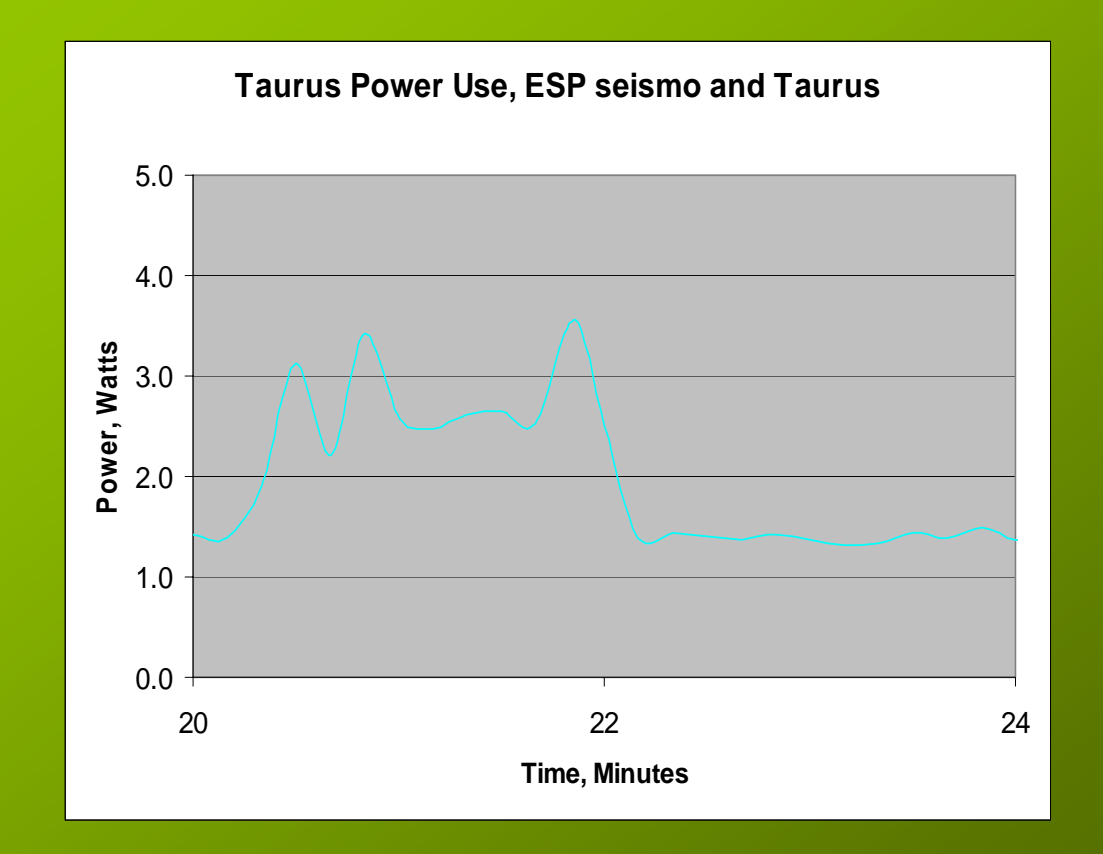

Vancouver, BC: The following calculations are based on the following assumptions:

- 1. We can maintain a battery vault temperature of about zero..
- 2. Maximum number of continuous no-sun no-charge December days are 31.
- 3. Batteries are fully charged on December 1.

|   | Taurus Power Usage           |       |
|---|------------------------------|-------|
| а | Average load current in Amps | 0.122 |
| b | Load voltage, in Volts       | 12.3  |
| С | Power in Watts, c = a * b    | 1.5   |
| d | Watt Hours / Day, d = c * 24 | 36.0  |
| e | AH / Day, e = a * 24         | 2.9   |

|   | Daily Battery Capacity Needed                                                     |       |
|---|-----------------------------------------------------------------------------------|-------|
| f | Battery efficiency at about zero vault temperature                                | 65.0% |
| g | Depth of discharge for battery                                                    | 80.0% |
| h | Daily Taurus AH battery need at about zero vault<br>temperature;<br>h = e / f / g | 5.6   |

April 25, 05

|   | SP75 Solar Panel Stats                                                                                                    |      |
|---|----------------------------------------------------------------------------------------------------|------|
| i | Daily average SP75 solar module output in December,<br>from Soltek 2000 catalog for this location, Watt-<br>hours/day (WH/D) | 93.0 |
| j | Minimum number of SP75 modules to power the<br>Taurus in December;<br>j = d / i                                              | 0.39 |

| Location data, from Soltek | 2000          |
|----------------------------|---------------|
| Location                   | Vancouver, BC |
| Average daily, WH/D        | 223           |
| Maximum daily, WH/D        | 307           |
| MDA, December, WH/D        | 93.0          |
|                            |               |

April 25, 05

|   | Battery Stats                                         |       |
|---|-------------------------------------------------------|-------|
| k | Capacity of a GNB 12-500X deep-cycle battery, AH      | 100   |
| I | Suggested number of 12-5000X batteries at each site   | 2     |
| m | Total battery capacity at each site, AH;<br>m = k * l | 200.0 |

April 25, 05

|   | Site Stats                                                                                                    |      |
|---|----------------------------------------------------------------------------------------------------|------|
| n | Number of December days, we can power the<br>Taurus from batteries only, if no sun or wind<br>charge were available;<br>n = m / h                 | 35   |
| 0 | Additional AH available for battery charge in<br>December assuming the Taurus is powered by<br>solar panels only;<br>o = (i* j * 31) / b - 31 * e | 0.00 |

Next few slides show Taurus software upgrade. In the future, software upgrade will be done entirely from the UI.

For now, it is done through the Linux interface.

Note the Taurus Produce Firmware Version of 1.01.07 and Taurus Server Version of 1.01.17.

We will upgrade the Product version and Taurus Server.

| V | System Info | <b>.</b>                      |           |                      | <b>SN:</b> 0254 |
|---|-------------|-------------------------------|-----------|----------------------|-----------------|
|   |             | Firmware                      | Hardwar   | <u>e</u>             |                 |
|   |             | Taurus Pi                     | roduct V: | 1.01.07              |                 |
|   |             | Digital Pro                   | ocessor   | V: 1.01.05           |                 |
|   |             | Date:                         | 2005-0    | 3-23 16:11:04        |                 |
|   |             | Signal Pro                    | ocessor   | V: 1.01              |                 |
|   |             | Date:                         | 2005-0    | 2-04 20:01:26        |                 |
|   |             | Power Ma                      | anager    | V: 0.50.00           |                 |
|   |             | Date:                         | 2005-0    | 3-07 22:06:25        |                 |
|   |             | Filter Coe                    | fficients | V: 1.00              |                 |
|   |             | Date:                         | 2004-0    | 9-13 13:49:06        |                 |
|   |             | Fpga                          |           | V: 0.68              |                 |
|   |             | Date:                         | 2005-0    | 3-07 20:57:45        |                 |
|   |             | Flash Boo                     | t Systen  | V: 0.4.8 NMX 0.0.18  |                 |
|   |             | Root File                     | System    | V: NMX-0.0.27        |                 |
|   |             | Kernel                        |           | V: 2.4.24-NMX-0.0.24 |                 |
|   |             | <ul> <li>Taurus Se</li> </ul> | егчег     | V: 1.01.17           |                 |

First, we store the Taurus upgrade files in a directory on PC. The tauruspatch-1.01.07-to-1.01.08.tgz file will be transferred to the Taurus hard disk using FTP. See next slide.

| Directory   | of P:\POLARIS          | -Software\NMX\Taurus\Taurus Firmware Release 1.01.08 2005-04-1 |
|-------------|------------------------|----------------------------------------------------------------|
| 04/11/2005  | 02:38p                 | (DIR) .                                                        |
| 04/11/2005  | 02:38p<br>02:00        | $\langle DIR \rangle$                                          |
| 04/11/2005  | 03-002<br>02-02D       | 909 Thus Palaze 1 01 00 Notes with                             |
| 04/11/2005  | 03:09p                 | $3.048.496$ taugus match $-1.01.02 - t_0 - 1.01.08.tgz$        |
| 04/11/2005  | 03:090                 | 17.213.526 taurus release 1.01.08.tgz                          |
| 04/11/2005  | 03:090                 | 2.416 TaurusUpgrade.txt                                        |
| 04/11/2005  | 03:10p                 | 549.180 Taurus_ÜserGuide_15148R1.pdf                           |
|             | 6 File(s)              | 20,893,990 bytes                                               |
|             | 2 Dir(s)               | 5,237,219,328 bytes free                                       |
| P:\POLARIS- | Software <b>\NMX</b> \ | .Taurus\Taurus Firmware Release 1.01.08 2005-04-11>_           |

#### Now, we ftp to Taurus, with both User and Password as "root". Set file type to Binary, cd to /mnt/ide and transfer tauruspatch-1.01.07-to-1.01.08.tgz file using a "put" command.

# Cond P:\POLARIS-Software\NMX\Taurus\Taurus Firmware Release 1.01.08 2005-04-11>ftp 192.168.0.54 Connected to 192.168.0.54. Connected to 192.168.0.54. Connected 10.102 Connected 10.102 C

Next, we telnet to Taurus with both User and Password as "root".

cd to /mnt/ide and uncompress the .tgz file using a tar command:

tar zxvf ...

| 🖾 cmd - telnet 192.168.0.54                                                                          |                               |
|----------------------------------------------------------------------------------------------------|-------------------------------|
| Linux 2.4.24-NMX-0.0.24 (192.168.0.54) (14:30 on Tuesd                                               | lay, 19 April 2005)           |
| login: root                                                                                          |                               |
| Password:                                                                                            |                               |
| sh-2.05# cd /mnt/ide                                                                                 |                               |
| sh-2.05# 1s                                                                                          |                               |
| logs store                                                                                           | <b>07</b> · · · · 01 · 00 · · |
| lost+found taurus-patch-1.01                                                                         | .07-to-1.01.08.tgz            |
| SN-2.05# tar 2XVF taurus-patch-1.01.07-to-1.01.08.tg2                                                |                               |
| patch-1.01.07-to-1.01.08/                                                                            |                               |
| patch-1.01.07-to-1.01.007taurus_Install.sn<br>patch-1.01.07-to-1.01.08/taurusSemuen-patch-1.01.07-to | -1 01 08 toz                  |
| oatch=1 01 07-to=1 01 08/RFADMF                                                                      | 1.01.00.092                   |
| sh-2.05#                                                                                             |                               |
|                                                                                                    |                               |
|                                                                                                    |                               |
|                                                                                                    |                               |
|                                                                                                    |                               |
|                                                                                                    |                               |
|                                                                                                    |                               |
|                                                                                                    |                               |
|                                                                                                    |                               |
|                                                                                                    |                               |
|                                                                                                    |                               |
|                                                                                                    |                               |
|                                                                                                    |                               |
|                                                                                                    |                               |
|                                                                                                    |                               |
|                                                                                                    |                               |
|                                                                                                    |                               |
|                                                                                                    |                               |

In the telnet session, cd to patch-1.01.07-to-1.01.08 directory and run taurus\_install.sh

This would complete the upgrade.

| 🖾 cmd - telnet 192.168.0.54                                                                                                    | > |
|----------------------------------------------------------------------------------------------------|---|
| sh-2.05# ls store<br>logs store<br>lost+found taurus-patch-1.01.07-to-1.01.08.tgz<br>patch-1.01.07-to-1.01.08<br>sh-2.05# cd patch-1.01.07-to-1.01.08/<br>sh-2.05# ./taurus_install.sh<br>taurus_install_patch.sh                                                                                | _ |
| Killing running applications<br>Starting heart beatDone<br>14:32:22 http://127.0.0.1/exit.page?noPowerDown<br>=> `/dev/null'<br>Connecting to 127.0.0.1:80 connected.<br>HTTP request sent, awaiting response 200 OK<br>Length: unspecified [text/html]                                          |   |
| [ <=> ] 4,533 4.32M∕s                                                                                                    |   |
| 14:32:27 (4.32 MB/s) – `/dev/null' saved [4533]                                                                                                    |   |
| Mounting local filesystems.<br>mount: Mounting /dev/hda1 on /mnt/ide failed: Device or resource busy<br>mount: Mounting /dev/hdc1 on /mnt/cf failed: No such device or address<br>Starting heart beatDone<br>Installing taurus applications<br>./taurusServer-patch-1.01.07-to-1.01.08.tgz: Done |   |
| Install complete.                                                                                                    |   |
| Restarting Taurus<br>Done                                                                                                    |   |

Note the Taurus Produce Firmware Version is now 1.01.08 and Taurus Server Version of 1.01.18.

# System Info St: 0254 Firmware Hardware Firmware Hardware Taurus Product V: 1.01.05 Digital Processor V: 1.01.05 Date: 2005-03-23 16:11:04 Signal Processor V: 1.01 Date: Date: 2005-02-04 20:01:26 Power Manager V: 0.50.00 Date: 2005-03-07 22:06:25 Filter Coefficients V: 1.00 Date: Date: 2004-09-13 13:49:06 Force V: 0.68

| · Pa-        |         |     | 0.00              |
|--------------|---------|-----|-------------------|
| Date:        | 2005-03 | -07 | 20:57:45          |
| Flash Boot   | System  | V:  | 0.4.8 NMX 0.0.18  |
| Root File Sy | /stem   | V:  | NMX-0.0.27        |
| Kernel       |         | V:  | 2.4.24-NMX-0.0.24 |
| Taurus Ser   | ver     | V:  | 1.01.18           |

Upload Download

Ψ.

When Taurus Web Server is on, the "ps" command should show a few ./taurus process running among many others.

| 🎬 cmd - teinet 19 | 2.168.0.54 |       |       | × 🗖 🖕                                                 |
|-------------------|------------|-------|-------|-------------------------------------------------------|
| sh-2.05# ps       |            |       |       | A                                                     |
| PID TTY           | Uid        | Size  | State | Command                                               |
| 1                 | root       | 1484  | S     | init [2]                                              |
| 2                 | root       | Ø     | S     | [keventd]                                             |
| 3                 | root       | Ø     | S     | [ksoftirqd_CPU0]                                      |
| 4                 | root       | Ø     | S     | [kswapd]                                              |
| 5                 | root       | Ø     | S     | [bdflush]                                             |
| 6                 | root       | Q     | S     | [kupdated]                                            |
| ?                 | root       | Ø     | S     | [mtdblockd]                                           |
| 8                 | root       | 00    | S     | [jffs2_gcd_mtd2]                                      |
| 20                | root       | 2376  | S     | /usr/bin/sntp -r -P no -x 60 -1 /tmp/msntp.pid -f /tm |
| 21                | root       | 2372  | S     | /usr/bin/sntp -S -4                                   |
| 24                | root       | Ø     | S     | [kjournald]                                           |
| 35                | root       | 2928  | S     | /usr/sbin/xinetd_stayalive_reuse_pidfile_/tmp/xine    |
| 36                | root       | 1584  | ş     | redir lport=8080 cport=80 caddr=1.0.0.2 timeo         |
| _44               | root       | 1472  | S     | /sbin/mingettynoclearlong-hostname console            |
| 740               | root       | 1740  | S     | in.telnetd: 192.168.0.11                              |
| 741               | root       | 2972  | S     | login root                                            |
| 743 ttyp0         | root       | 2504  | S     | -sh                                                   |
| 805 ttyp0         | root       | 1456  | S     | /home/taurus/hb.ppc                                   |
| 811 ttyp0         | root       | 2280  | S     | /bin/sh ./run                                         |
| 815 ttyp0         | root       | 50392 | S     | ./taurus                                              |
| 816 ttyp0         | root       | 50392 | S     | ./taurus                                              |
| 817 ttyp0         | root       | 50392 | ş     | ./taurus                                              |
| 818 ttyp0         | root       | 50392 | S     | ./taurus                                              |
| 829 ttyp0         | root       | 50392 | S     | ./taurus                                              |
| 833 ttyp0         | root       | 50392 | ş     | ./taurus                                              |
| 842 ttyp0         | root       | 50392 | ş     | ./taurus                                              |
| 843 ttyp0         | root       | 50392 | ş     | ./taurus                                              |
| 853               | root       | 2424  | S     | /bin/bash/etc/init.d/log_manager                      |
| 857               | root       | 1816  | S     | sleep 1000                                            |
| 864 ttyp0         | root       | 50392 | S     | ./taurus                                              |
| 868 ttyp0         | root       | 50392 | S     | ./taurus                                              |

Next few slides show masscentering and calibration of Taurus. Just after mass-centering Taurus connected to a CMG-ESP seismometer.

| Sensor |                      |                     | SN: 0239 📥 |
|--------|----------------------|---------------------|------------|
|        | Center M1:-0         | .62\                |            |
|        | Mass Lock M2: 0      | .68\/ 💻 💶 🖌         |            |
|        | Unlock M3: -0        | .15\ 💶 📭 💼          |            |
|        | Sensor On Off 0.67   | 7 W                 |            |
|        | Sensitivity 8 cr     | ts/(m/s/s)          |            |
|        | Calibration Start Ab | ort Setup           | _          |
|        | Time: 30s 💌          | Scale: Auto 💌       |            |
|        | Pause Show One       |                     |            |
|        |                      | hur o               |            |
|        |                      | <mark>W , Ud</mark> |            |
|        |                      | <b>wiv</b> isu ju   |            |
|        |                      |                     |            |

Sine-wave calibration at 1 Hz, Taurus connected to a CMG-3ESP seismometer.

| Sensor |                                                                                                    | SN: 0239 📥 |
|--------|----------------------------------------------------------------------------------------------------|------------|
|        | Center M1:-0.61V                                                                                                    |            |
|        | Mass Lock M2: 0.70V                                                                                                    |            |
|        | Unlock M3:-0.11V                                                                                                    |            |
|        | Sensor On Off 0.660 W                                                                                                    |            |
|        | Sensitivity 8 cnts/( m/s/s)                                                                                                    |            |
|        | Calibration Start Abort Setup                                                                                                    |            |
|        | Time: 30s 💌 Scale: Auto 💌                                                                                                    |            |
|        | Pause Show One                                                                                                    |            |
|        | ΖΑΛΛΑΛΑΛΑΛΑΛΑΛΑΛΑΛ                                                                                                    |            |
|        | 14:49 80 1 F 1 40 F 1 50                                                                                                    |            |
|        |                                                                                                    |            |
|        | <b>-</b> <u>h</u> <u>h</u> <u>h</u> <u>h</u> <u>h</u> <u>h</u> <u>h</u> <u>h</u> <u>h</u> <u>h</u> <u>h</u> <u>h</u> <u>h</u> <u></u> |            |
|        | 14:49 88 Y Y Y Y Y Y Y Y Y Y Y Y Y Y Y Y Y Y                                                                                          |            |

#### Calibration setup for Sine Wave at 0.2 Hz (5 seconds).

| 7 - 0 | alibration 📃 💌 |                  |          |          | SN: 0239 📥 |
|-------|----------------|------------------|----------|----------|------------|
|       | Succe          | essful Commit.   |          |          |            |
|       | Calibr         | ration           |          |          |            |
|       | Calibr         | ation Type:      | SINE     |          |            |
|       | Chanr          | nel 1:           | V        |          |            |
|       | Chanr          | nel 2:           | V        |          |            |
|       | Chanr          | nel 3:           | N        |          |            |
|       | Atten          | uation:          | 1        | <b>•</b> |            |
|       | Ampli          | tude:            | 0.100000 |          |            |
|       | vVait 1        | lime (sec):      | 0        | <b>•</b> |            |
|       | Ramp           | Duration (sec):  | 0        | <b>•</b> |            |
|       | Durati         | ion (sec):       | 60       | <b>•</b> |            |
|       | Frequ          | iency (Hz):      | 0.2      |          |            |
|       | Pulse          | Duration (ms):   | 1000     | <b>-</b> |            |
|       | Unit P         | ulse Width (ms): | 1000     | <b>T</b> |            |
|       | Арр            | ly Commit        | Reset    |          |            |
|       | Senso          | <u>or</u>        |          |          |            |
|       |                |                  |          |          |            |
|       |                |                  |          |          |            |

Calibration at 5 seconds for Taurus connected to a CMG-ESP seismometer.

| Sensor |                               | SN: 0239 📥 |
|--------|-------------------------------|------------|
|        | Center M1:-0.60V              |            |
|        | Mass Lock M2: 0.70V           |            |
|        | Unlock M3:-0.11V              |            |
|        | Sensor On Off 0.749 W         |            |
|        | Sensitivity 8 cnts/( m/s/s)   |            |
|        | Calibration Start Abort Setup |            |
|        | Time: 30s 💌 Scale: Auto 💌     |            |
|        | Pause Show One                |            |
|        |                               |            |
|        |                               |            |
|        |                               |            |
|        |                               |            |
|        |                               |            |
|        |                               |            |
|        |                               |            |